## How to access Clever at home:

1. Use Google Chrome and search for Cobb Clever Cobb County School District - Clever | Log in

or use the link <a href="http://bit.ly/cobbclever">http://bit.ly/cobbclever</a>

2. At the Cobb County School District selection screen, select Log in with Clever

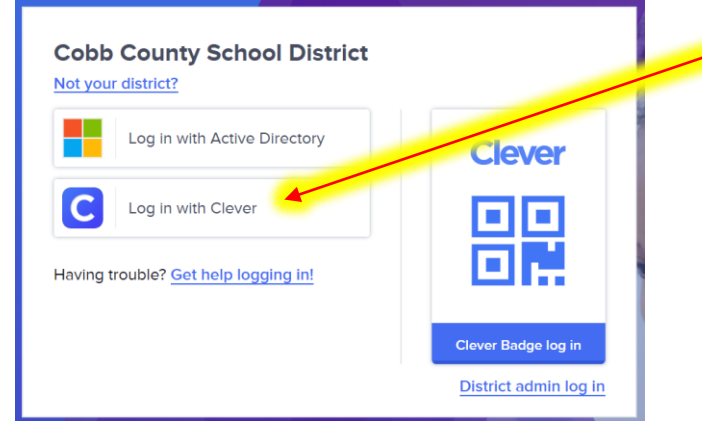

 At the login screen, sign in using: Username: Student ID (lunch #) Password: Student ID (lunch #)

| Cobb County School District<br>Not your district? |                       |
|---------------------------------------------------|-----------------------|
| Login information                                 | Clever                |
| USERNAME                                          | a a                   |
| PASSWORD Show                                     |                       |
| Having trouble? Get help logging in!              |                       |
| Log in                                            | Clever Badge log in   |
|                                                   | District admin log in |

- 4. If this is your first time logging in, you will be prompted to change your password. YOUR NEW PASSWORD SHOULD ALSO BE YOUR STUDENT ID (LUNCH #). Do NOT change to a new password.
- 5. Under More Apps, select

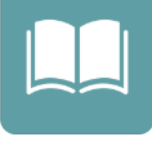

CommonLit

- 6. Select your teacher's name
- 7. Explore